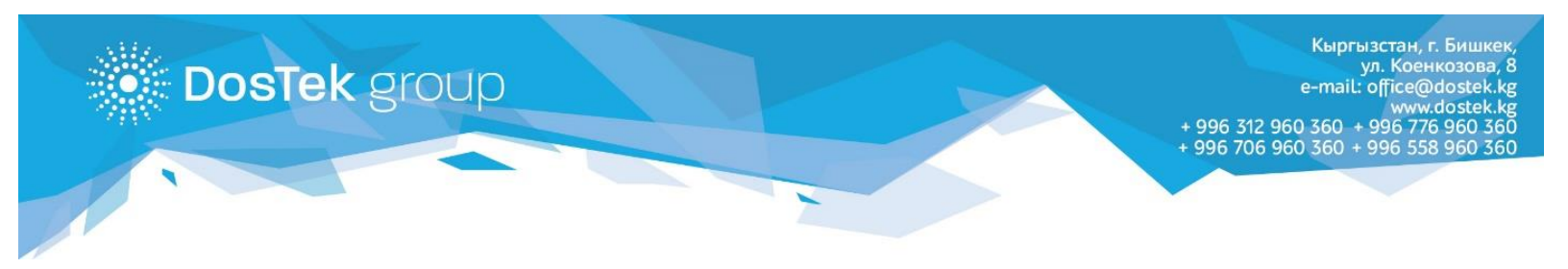

## инструкция

## по пополнению баланса в системе СОчИ через терминалы «РАУ 24»

Пополнить баланс в системе СОчИ можно через терминальную сеть «Рау 24». Для этого, Вам необходимо совершить несколько простых действий:

1. На Главном меню терминала, перейдите в раздел «Другие услуги».

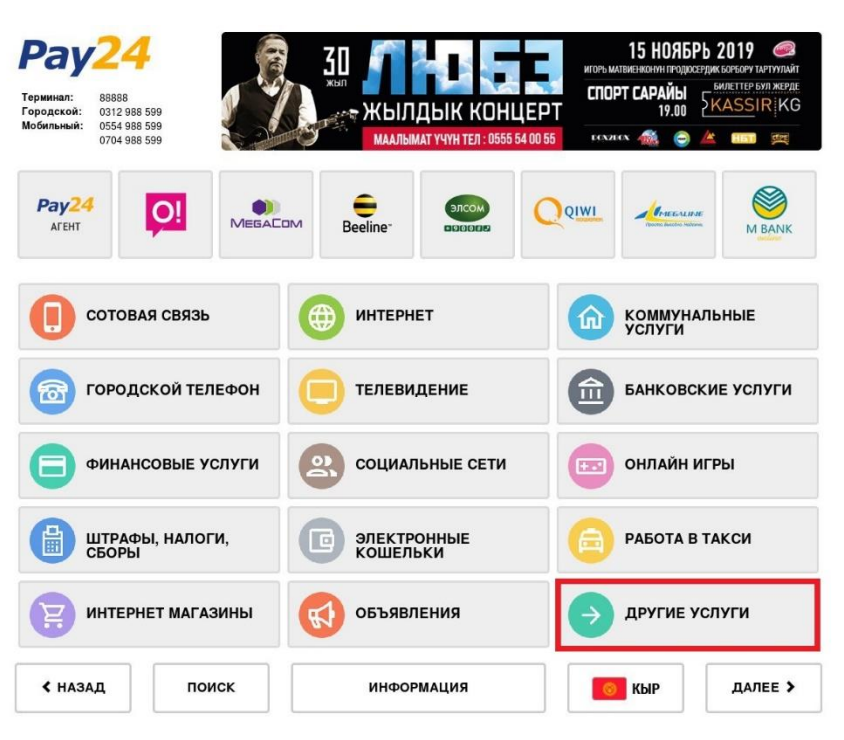

2. В открывшемся окне, снова выберите раздел «Dos Tek Group».

| Рау24<br>Терминал: 88888<br>Городской: 0312 9<br>Мобильный: 0554 9<br>0704 9 | 4<br>88 599<br>88 599<br>88 599   |                              | ОТТ 97.<br>ВСЛИВСЯ СТИТИК<br>ИЗАНИЗУКЛАССТАТИ<br>БИЗНЕС ЦЕНТР ПРЕМИУМ КЛАССА |                             |  |
|------------------------------------------------------------------------------|-----------------------------------|------------------------------|------------------------------------------------------------------------------|-----------------------------|--|
| ДРУГИЕ УСЛУ                                                                  | ГЛ                                |                              | 1                                                                            | 2 3 4                       |  |
| реттизаеци<br>Услуги Dostek Gr                                               | Pay24<br>ArEHT<br>Pay24 AreHT     | faberlic<br>Faberlic         | Diesel Forum                                                                 | СТмах                       |  |
|                                                                              | - 🧐 Nikito<br>SMS-рассылки Nikita | ⊯аманжол<br>a Online АманЖол | згаманжол Самета Оnline УЦ А                                                 |                             |  |
| Силата за домоф                                                              | faberli                           | C Nomad Sport                | Череков и Партнеры                                                           | Осетсринг<br>азтогранспорта |  |
| <                                                                            | поиск                             | информация                   |                                                                              | меню                        |  |

- 3. В разделе размещены 2 вкладки:
  - Пополнение баланса (для действующих клиентов компании);
  - Оплата за услуги (для новых клиентов, которые еще не прошли регистрацию).

| Рау24<br>Терминал:<br>Вавав<br>Городской: 0312 988 599<br>Мобильный: 0554 988 599<br>0704 988 599 |                                      |            | СПРЕМИУМ КЛА<br>БИЗНЕС ЦІ | SSS CENTRE<br>RCCTATES 603HE<br>EHTP TREMMYAN I | 0777 97-97-03<br>bca.kg<br>СБОРБОРУ<br>(ЛАССА |
|---------------------------------------------------------------------------------------------------|--------------------------------------|------------|---------------------------|-------------------------------------------------|-----------------------------------------------|
| УСЛУГИ DOSTEK G                                                                                   | ROUP                                 |            |                           |                                                 | 1                                             |
| маке у клане<br>СОЧИ                                                                              |                                      |            |                           |                                                 |                                               |
| Dos Tek Group                                                                                     | оплата за телити<br>оплата за услуги |            |                           |                                                 |                                               |
|                                                                                                   |                                      |            |                           |                                                 |                                               |
|                                                                                                   |                                      |            |                           |                                                 |                                               |
| К ПО                                                                                              | иск                                  | информация |                           | Шменк                                           | >                                             |

4. Чтобы пополнить баланс в СОчИ, необходимо перейти в раздел «Пополнение баланса» и ввести в пустое поле ИНН компании, баланс которой хотите пополнить.

| Рау24<br>Терминал: 8888<br>Городской: 0312 988 509<br>Мобильный: 0314 988 509<br>0704 988 599    | КРУПНЕЙ | ÍШАЯ 4G-( | СЕТЬ В СТР  | AHE            | 22 |
|--------------------------------------------------------------------------------------------------|---------|-----------|-------------|----------------|----|
| Интернет доказуу Онет<br>таацаруу Баскенада<br>СССЧИ                                             |         |           | Введите ИНН | ł              |    |
| Синтика Отентикски<br>через Литерист<br>Пополнение баланса                                       |         | *****     |             |                |    |
| внийменис:<br>Комиссия: 10 сом<br>Справочная: (312) 97-67-39<br>Максимальный платеж - 50 000 сом |         | 1         | 2           | 3              |    |
|                                                                                                  |         | 4         | 5           | 6              |    |
|                                                                                                  |         | 7         | 8           | 9              |    |
|                                                                                                  |         | -         | 0           | /              |    |
| < НАЗАД                                                                                          |         | Ш МЕНЮ    |             | <b>ДАЛЕЕ</b> > |    |

5. В разделе оплаты, система должна определить компанию, баланс которой пополняется. Это будет видно по, появившемуся на мониторе, наименованию.

6. Для зачисления денежных средств на имя новой компании, в разделе «DosTek group», необходимо перейти во вкладку «Оплата услуги» и в поле для реквизита ввести номер счета на оплату, выданного в одном из офисов нашей компании.

| Рау24<br>Крупп<br>Крупп<br>Кобильный: 051988 599<br>Мобильный: 051988 599<br>0704 988 599 | НЕЙШАЯ 4G-(          | СЕТЬ В СТР | AHE     |  |
|-------------------------------------------------------------------------------------------|----------------------|------------|---------|--|
| *                                                                                         | Введите лицевой счет |            |         |  |
| ОЛЛАТА ЗА УСЛУГИ                                                                          | XXXXXXXXXXXXXXX (>   |            |         |  |
| внимание                                                                                  |                      |            |         |  |
| Услуга Dos Tek Group - оплата за услуги                                                   |                      |            |         |  |
| Введена градация на комиссию:                                                             | 1                    | 2          | 3       |  |
| ot 0 com - 499 com = 5 com                                                                | •                    | -          | J       |  |
| of 500 com - 999 = 10 com                                                                 |                      |            |         |  |
| аждая последующая 1000 сом + 10 сом<br>сомиссия                                           | 4                    | 5          | 6       |  |
| Справочная: (312) 97-67-39                                                                |                      |            |         |  |
|                                                                                           | 7                    | 8          | 9       |  |
|                                                                                           | -                    | 0          | /       |  |
| < назад                                                                                   | Ш меню               |            | далее > |  |

Хотим отметить, что терминалы платежной системы «**PAY 24**» расположены по всей республике. Более подробная информация о платежной системе на сайте: <u>www.pay24.asia</u>

## Благодарим за внимание!